## 1. Login to your *PALS* account

- 2. Go to the *REPORTS* tab
- 3. Highlight a student's name and select *Individual Task Growth*, in the *Student Growth* section.

| HOME ASSESS REPC                                                                                                    | ORTS GRO | DUP RESOURCES                                                                                                    | MANAGE                                                | VKRP                                                                                                    | LOGOUT                                                                                                    |
|----------------------------------------------------------------------------------------------------|----------|----------------------------------------------------------------------------------------------------|-------------------------------------------------------|----------------------------------------------------------------------------------------------------|----------------------------------------------------------------------------------------------------|
| CLASS LIST                                                                                                    |          | K-3 ASSESSME                                                                                                    | NT                                                    |                                                                                                    | STUDENT GROWTH                                                                                                    |
| Select a student's name from the list<br>below, and then select an action from<br>the choices to the right.<br>Your Kindergarten Class |          | Select a report to view and print. Note<br>that a single Student Summary can be<br>printed by selecting the single-student<br>icon or the entire class' Student<br>Summaries can be printed by selecting<br>the class icon. |                                                       | e<br>t<br>g                                                                                                    | Select a student's name from the<br>Class List to the left, and then select<br>from the choices below to view student<br>progress.<br>Individual Task Growth |
|                                                                                                    |          | Student Summa                                                                                                    | ary 🗏 💄 📇 🏨                                           |                                                                                                    |                                                                                                    |
|                                                                                                    |          | Class Summary                                                                                                    | = 🏨                                                   |                                                                                                    | STUDENT HISTORY                                                                                                    |
|                                                                                                    |          | Class COW Rep                                                                                                    | oort 🤐                                                |                                                                                                    | Select a student's name from the<br>Class List to the left, and then select                                                                                  |
|                                                                                                    | (D)      | Student Alphabet and Letter Sound Knowledge                                                                                                    |                                                       | the student icon to view the student's<br>history. Select the class icon to view<br>every student's score history. |                                                                                                    |
|                                                                                                    |          | Class Alphabet<br>Sound Knowle                                                                                                    | t and Letter<br>dge <u>ett</u>                        |                                                                                                    | Student Summary: All     School Years                                                                                                    |
|                                                                                                    | 10       | Student Obser                                                                                                    | vations and                                           |                                                                                                    | Student COW History                                                                                                    |
|                                                                                                    |          | Commenta                                                                                                    |                                                       |                                                                                                    | Student Summed Score                                                                                                    |
|                                                                                                    | (D)      | INFORMATION<br>FOR GROUPING                                                                                                    |                                                       |                                                                                                    | History 🛓 🎎                                                                                                    |
|                                                                                                    |          | The following report<br>students who are bel<br>benchmark on specif                                                                                                    | is generated for<br>low the Spring<br>fic tasks.      |                                                                                                    |                                                                                                    |
|                                                                                                    |          | <ul> <li>Targeted Interve</li> </ul>                                                                                                    | ention by Skill                                       |                                                                                                    |                                                                                                    |
| LEGEND<br>Place your cursor on the icon to view                                                                                        |          | The following report<br>students who were a<br>PALS assessment us<br>Administration.                                                                                                    | is generated for<br>idministered the<br>sing Standard |                                                                                                    |                                                                                                    |
| its definition.                                                                                                    | 0 101    | Performance by                                                                                                    | / Task                                                |                                                                                                    |                                                                                                    |
| * *                                                                                                    |          |                                                                                                    |                                                       |                                                                                                    |                                                                                                    |
|                                                                                                    |          | QUICK CHECKS                                                                                                    |                                                       |                                                                                                    | YEARLY REPORTS                                                                                                    |
| ID NS E                                                                                                    |          | Progress Monitorin<br>Administration Sun                                                                                                    | g Charts &<br>nmary                                   |                                                                                                    | Select a report below to view scores<br>from an earlier screening window.                                                                                    |
|                                                                                                    |          | ► Upper-Case Alp                                                                                                    | phabet                                                |                                                                                                    | MID-YEAR REPORTS                                                                                                    |
|                                                                                                    |          | Recognition                                                                                                    | shahat                                                |                                                                                                    | Class Summary                                                                                                    |
|                                                                                                    |          | Lower-Case Alp<br>Recognition                                                                                                    | phabet                                                |                                                                                                    |                                                                                                    |
|                                                                                                    |          |                                                                                                    |                                                       | . I.                                                                                                    | FALL REPORTS                                                                                                    |